TECHLINE

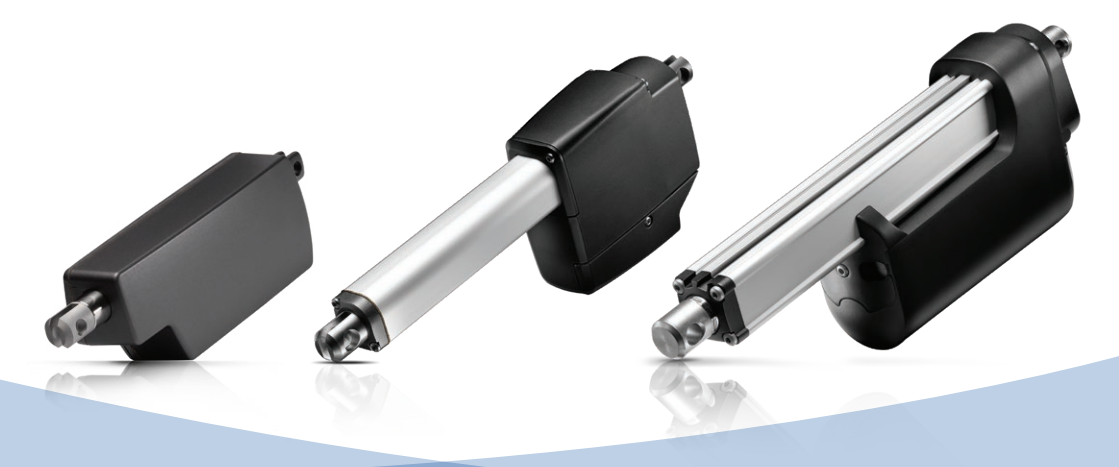

# BusLink **User Guide**

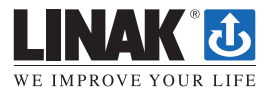

LINAK.COM/TECHLINE

## Contents

| Guide to connecting the actuator to BusLink 3-4        |
|--------------------------------------------------------|
| Configure the IC actuator with BusLink 2 software 5-11 |
| Controls 5-7                                           |
| Configure 5                                            |
| Calibration 6                                          |
| Virtual- and Current Limit 7                           |
| Speed                                                  |
| Soft Stop/Soft Sart                                    |
| Feedback Types 9-11                                    |
| PWM                                                    |
| Single Hall 9                                          |
| Current Feedback 10                                    |
| Voltage Feedback 10                                    |
| Monitoring 11                                          |
| Service 11                                             |
| IC Parallel 12                                         |
| IC Parallel Configuration 12                           |
| Critical and Non-critical 12                           |

## Guide to connect the actuator to BusLink

Actuators with IC - Integrated Controllers from LINAK<sup>®</sup> can be configured via the BusLink Configuration Software. Please follow the three steps to connect your actuator to BusLink.

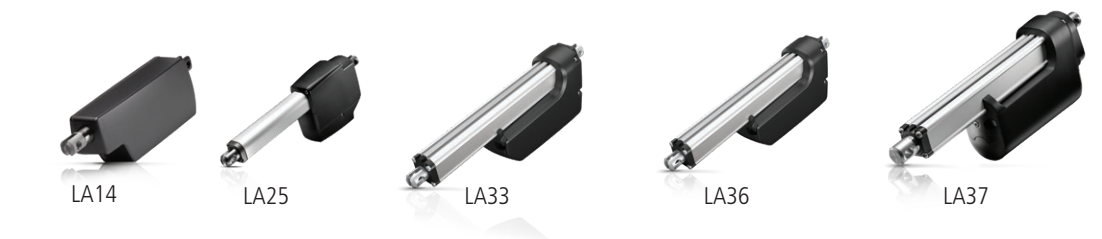

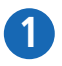

Start by downloading the free BusLink software here:

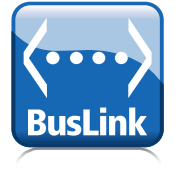

## WWW.LINAK.COM/SEGMENTS/TECHLINE/TECH-TRENDS/IC-AND-BUS-ACTUATORS/

### BusLink cable ordering numbers - include 1 USB2LIN cable and 1 Interface cable:

LA14/LA25 IC (blue interface): 0147999 LA33/LA36/LA37 IC (blue interface): 0367999 LA36/LA37 Modbus (yellow interface): 0367998 LA36 CAN bus (green interface): 0367997 LA14/LA25 CAN bus (green interface): 0147997

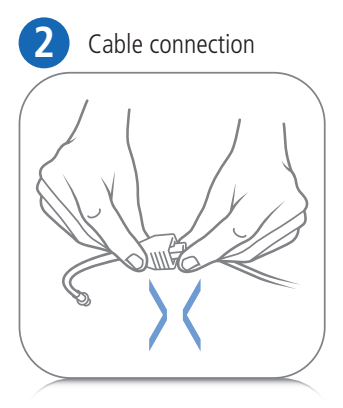

In order to connect your actuator to the PC tool you will need two separate cables:

## 1 USB2LIN cable. 1 interface cable.

Start by connecting the two cables.

Please note that the cables must be purchased separately from the actuator.

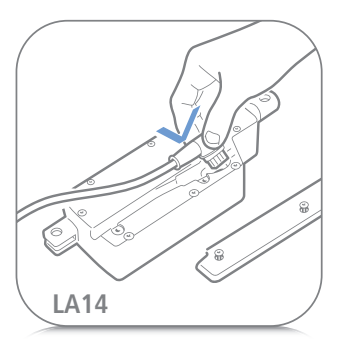

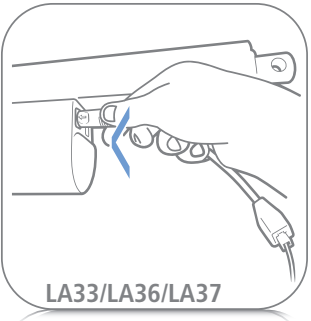

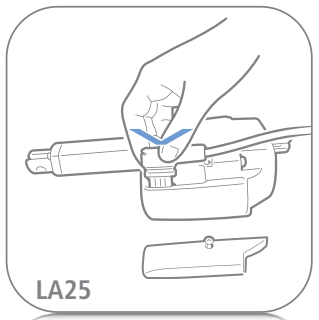

## Before connecting the power supply:

Connect the interface cable to the actuator...

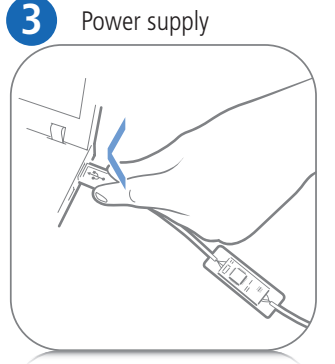

... and plug in the USB2LIN cable to your computer or laptop. Afterwards, please open the BusLink program on your computer.

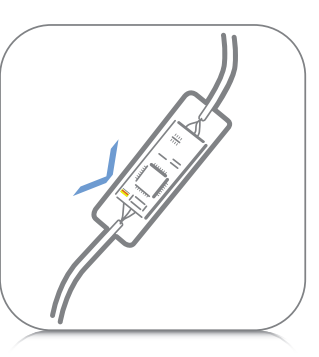

The green diode on the USB2LIN will now flash, but please be aware that the BusLink program is still in a disconnected mode.

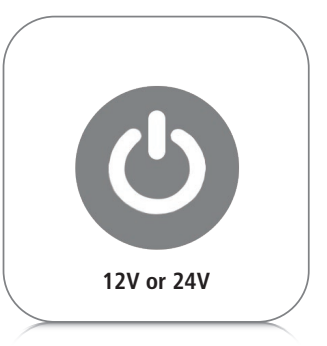

## Finally, connect your power supply to the actuator.

A few seconds will pass before the connection to BusLink is established and the actuator is ready for configuration.

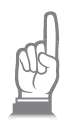

## Configure the IC actuator with BusLink 2 software

The actuator can be controlled from within the software using the buttons at the bottom of the screen. These controls are available at all times. The "Run In/Out" buttons will run the actuator to the limits, real or virtual. The step controls will move the actuator in selectable increments. The "Run To" function will move the actuator to an arbitrary specified position. The actuator's current status is shown on the right. These values are actively recorded in a graph that will be explained later in this user guide.

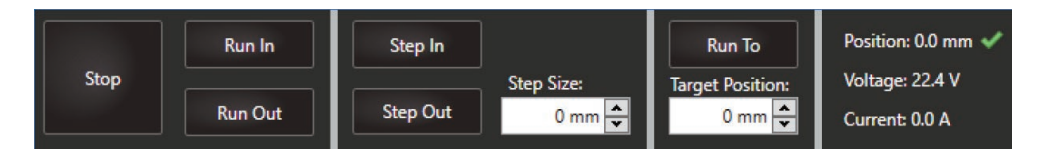

## Configure:

Once connected, you will be able to click on one of three tabs in the top left. If you select CONFIGURE, this screen will appear:

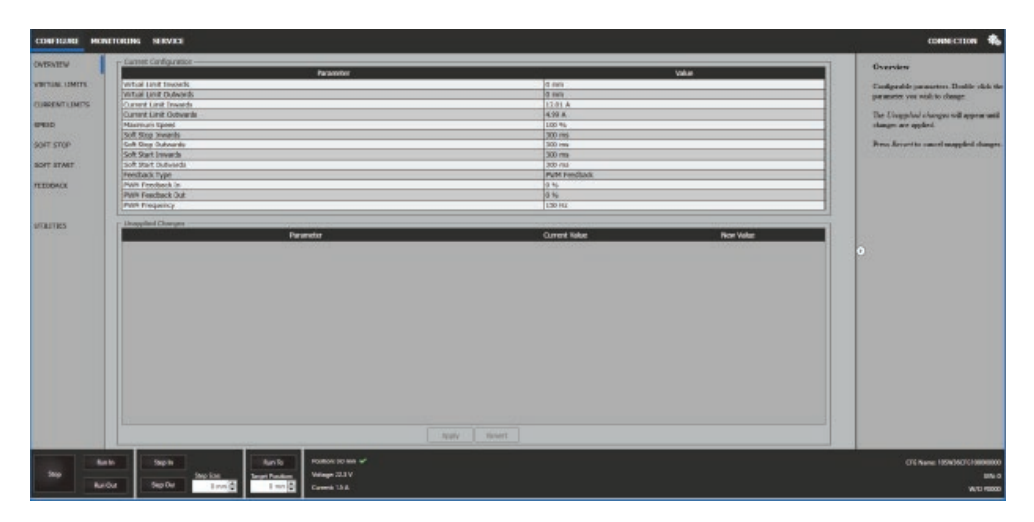

The overview will give you read-only information about the currently implemented parameters that can be edited. Each parameter can be modified by clicking on the menu item to the left. Any changes made will be shown in the "Unapplied Changes" box and will remain until you "Apply" the changes to the actuator.

## Calibration

The IC platform uses hall effect sensors to determine the actuator's exact position along its stroke length. If once connected, the actuator's position status is displayed as "Not available", then the actuator must first be calibrated to use the full control functionality within the software. A calibration is required each time new parameters have been applied for the actuator's behavior. Calibration happens automatically whenever the actuator hits a limit switch, so it is not necessary to be connected to BUSLINK for this to occur.

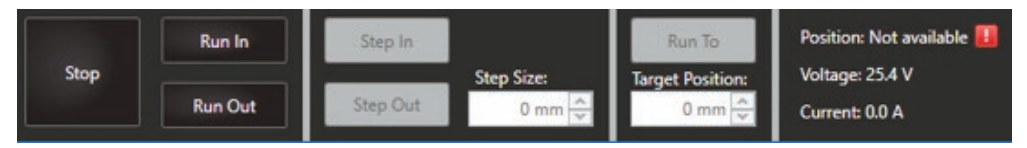

### Initialize In/Out

To begin calibration, simply click on the "Service" tab at the top of the window, then select "Calibration" on the left menu.

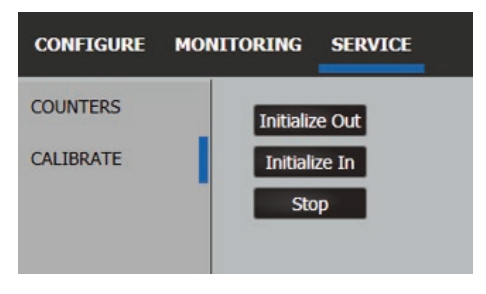

From here, determine where your actuator's current position is. If the actuator is fully extended, then select "Initialize In" to run the actuator to the inwards limit switch. If the actuator is fully retracted, then select "Initialize Out" to run the actuator to the outwards limit switch. If the actuator is somewhere in between fully extended and fully retracted, selecting either "Initialize In" or "Initialize Out" will successfully calibrate the system.

Once this process is complete, you'll find that the position is now available.

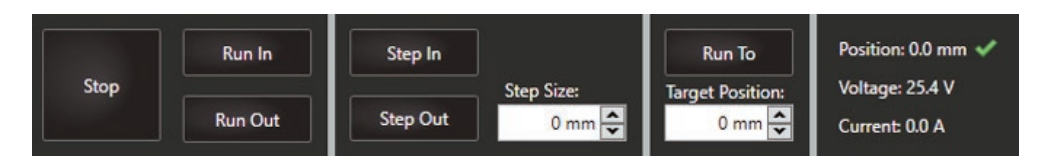

## Controls

## Virtual Limit:

A virtual end stop can be selected for either the inward or the outward direction. Only one virtual limit can be selected.

| Virtual Limit Inwards                         | Virtual Limit Outwards                     |
|-----------------------------------------------|--------------------------------------------|
|                                               |                                            |
|                                               |                                            |
|                                               |                                            |
| I.                                            |                                            |
| 0 mm                                          | 0 mm                                       |
| 54 mm 🜩                                       | 0                                          |
| Length ~                                      | Length ~                                   |
| • Use Virtual Limit In                        | O Use Virtual Limit Out                    |
| 54 mm -<br>Length ·<br>● Use Virtual Limit In | 0 🔄<br>Length 🔍<br>O Use Virtual Limit Out |

## **Current Limit:**

The current limit can be edited as a value or percentage for both directions. The maximum current will not exceed the maximum factory settings.

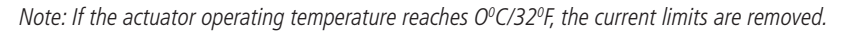

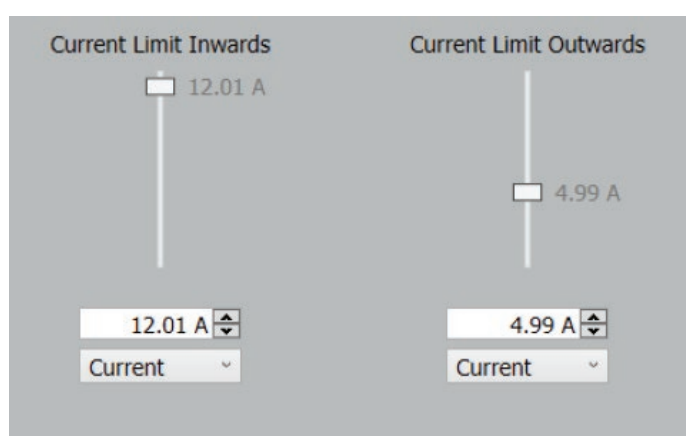

## Controls

## Speed:

The speed percentage can be adjusted as a motor voltage percentage. The lowest recommended speed is 60% to ensure that the actuator will push the rated load.

| Maximum | Speed<br>100 % |  |
|---------|----------------|--|
|         |                |  |
|         |                |  |
|         |                |  |
| 100     | % 🗘            |  |
| Percent | v              |  |

### Soft Stop:

With a soft stop, you select a time-frame for the actuator to slow down to zero after the stop signal is applied. The time can be set between 0 (hard stop) and 30 sec, with the exception of: 0.1-299 ms. The reason for this, is that the actuator is unable to redirect/consume the accumulated energy in a 0.1-299 ms stop.

### Soft Start:

The soft start is similar in function to the soft stop, but can be fully configured between 0-30 sec.

| Soft Stop Inwards  | Soft Stop Outwards   |
|--------------------|----------------------|
| 🗖 300 ms           | 300 ms               |
| 300 ms €<br>Time v | 30000 ms 🔹<br>Time ∽ |

## Feedback types

The IC Actuator can supply the user's control system with one of several types of feedback listed below, depending on model:

| Feedback Type:   |           |             |
|------------------|-----------|-------------|
| PWM Feedback     |           |             |
| No Feedback      |           |             |
| PWM Feedback     |           |             |
| Single HALL      |           |             |
| Current Feedback |           |             |
| Voltage Feedback |           |             |
| Lin Feedback     |           |             |
| 0 %              | 0 %       |             |
| 0 % 🍨            | 0         | 150 Hz 牵    |
| Percent ~        | Percent ~ | Frequency ~ |

### PWM:

The pulse width modulation (PWM) type is configurable with three parameters:

"PWM Feedback In" sets the percentage of the pulse for the IN "End of Stroke" (EOS) postion.

The "PWM Feedback Out" sets the percentage pulse for the outermost position. Typical settings are 10% IN and 90% OUT. The feedback resolution is improved by having a wider pulse percentage range. The available base frequency range for PWM is 75-150 Hz.

| Feedback Type:     |                  |                         |
|--------------------|------------------|-------------------------|
| PWM Feedback       |                  | *                       |
| PWM Feedback In    | PWM Feedback Out | PWM Frequency           |
| 0 %                | 0 %              |                         |
| 0 % 🛬<br>Percent 👻 | 0 🔶<br>Percent v | 150 Hz 🗢<br>Frequency 👻 |

## Single Hall:

Single hall can be selected but there are no changeable user modifiable parameters.

## Feedback types

## **Current Feedback:**

The position of the actuator can be correlated to current output. The available current range is 4-20 mA. The user can select values in the whole range but the highest resolution is achieved with the widest current range. The minimum setting is the IN EOS or virtuel limit in position and the maximum is the OUT EOS or virtuel limit out.

| Feedback Type:           |                          |
|--------------------------|--------------------------|
| Current Feedback         | <u>ب</u>                 |
| Minimum Feedback Current | Maximum Feedback Current |
| 4 mA 🚔<br>Current ∽      | 20 mA 👻<br>Current ∽     |

## Voltage Feedback:

The position of the actuator can be correlated to a voltage output as well. The available voltage range is 0-10 V. The user can select any set of values in that range but the highest resolution is achieved with the widest voltage range. The minimum setting is the IN EOS or virtuel limit position and the maximum is the OUT EOS or virtual limit out.

| Feedback Type:           |                          |
|--------------------------|--------------------------|
| Voltage Feedback         | v                        |
| Minimum Feedback Voltage | Maximum Feedback Voltage |
| 0                        | 10 V 🔹                   |
| Voltage ~                | Voltage ~                |

## Feedback types

## Monitoring:

The middle tab is a real-time graph showing current, position, and supply voltage. From here, you are able to change the scale by zooming and a snapshot as an image. The graph auto scales when taking a snapshot. You can save a snapshot as an image or as a dataset.

This snapshot shows the actuator moving from the OUT EOS position to the IN EOS position. If the position line does not show a movement, the position will be found when it reaches one of the end stops as the feedback is automatically initialised.

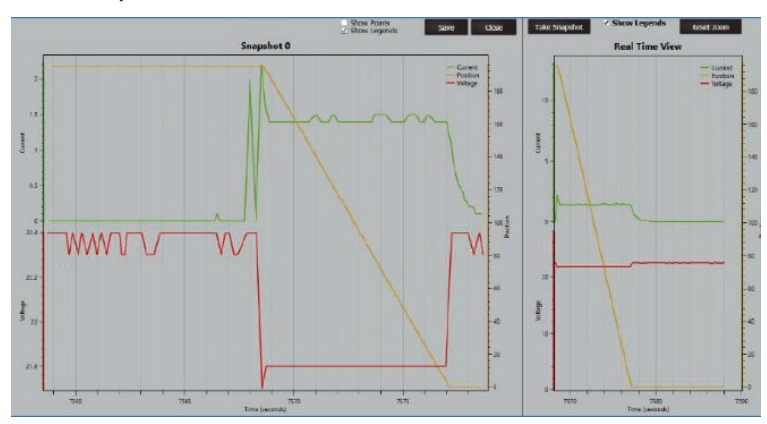

| Service:                                                        | This data can                               |
|-----------------------------------------------------------------|---------------------------------------------|
| The service tab shows a detailed history into the life of the a | ctuator. then be exported to a pdf file for |
| Run/Stop                                                        | review                                      |
| Number of Starts Enwards                                        | 256 times                                   |
| Number of Starts Dutwards                                       | 315 times                                   |
| Reason for Last Unintended Stop                                 | Under-voltage                               |
| Runtime                                                         | 0h 54m 26s                                  |
| Temperature                                                     | 50- 79400 - 79400                           |
| Maximum FET Temperature Seen                                    | 77.3 °C                                     |
| Nastmum Actuator Temperature Seen                               | 34.8 %                                      |
| Minimum Actuator Temperature Seen                               | 13.5 %                                      |
| Number of Stops Due to Actuator Temperature                     | 6 times                                     |
| Actuator Temperature                                            | 30.2 °C                                     |
| Counters                                                        | 12 I I I I I I I I I I I I I I I I I I I    |
| Number of Stops Que to HALL Bron                                | 0 tirres                                    |
| Number of EDS errors                                            | 0 times                                     |
| number of EDS CAL                                               | 149 Times                                   |
| Number of EDS In                                                | 250 times                                   |
| Voltage                                                         |                                             |
| Number of Stops Due to Over-voltage                             | 0 times                                     |
| Number of Stope Due to Under-voltage                            | 3 times                                     |
| Current                                                         |                                             |
| Total Current Usage                                             | 5316.3 Ad                                   |
| Number of Customer Current Limit Overloads Out                  | 9 tirres                                    |
| Number of Customer Current Limit Overloads In                   | 0 times                                     |
| Maximum Current Seen                                            | 142 A                                       |
| Number of Linak Current Limit Overleads Out                     | 0 times                                     |
| Number of Lingk Current Limit Overloads In                      | û times                                     |
|                                                                 |                                             |

## IC Parallel

### **IC Parallel Configuration:**

| OVERVIEW       | If you have ordered an IC Parallel actuator, the actuator connects to BusLink in the same way                          |
|----------------|----------------------------------------------------------------------------------------------------|
| VIRTUAL LIMITS | CONFIGURE screen. When selected, you can change the number of actuators in the parallel                                |
| CURRENT LIMITS | system. This safety setting determines the number of actuators an IC Parallel system must include in order to operate. |
| SPEED          |                                                                                                    |
| SOFT STOP      |                                                                                                    |
| SOFT START     |                                                                                                    |
| PARALLEL       |                                                                                                    |
|                |                                                                                                    |
| UTILITIES      |                                                                                                    |

## Critical and Non-critical:

When you select a number of actuators for your system, the operation is considered "Critical". When connected, the actuators are looking for the correct number of online actuators. If one becomes unresponsive, the whole system will stop. If you want the actuators to run in parallel, but without the necessity of all units in the system being connected, select "0" (Non-Critical) for all actuators in the system. All actuators will run together, but functions will not be blocked if one or more units are disconnected/offline. The selections available are "0" (Non-Critical), then "2-8" (Critical).

Note: Feedback is not an option with IC Parallel.

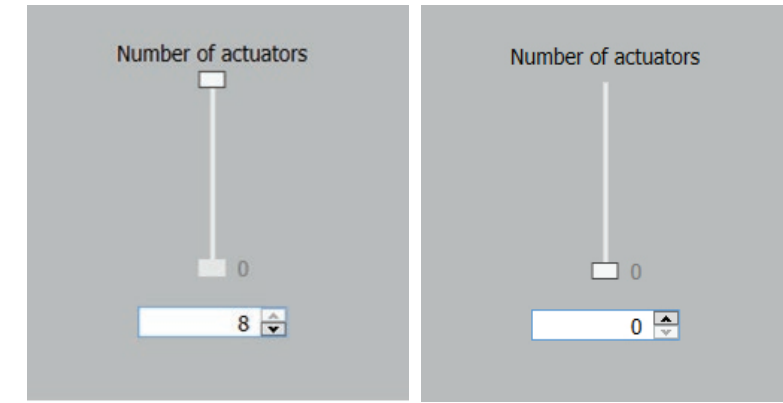

### FACTORIES

China LINAK (Shenzhen) Actuator Systems, Ltd. Phone: +86 755 8610 6656 Phone: +86 755 8610 6990 E-mail: sales@linak.cn www.linak.cn

#### Denmark - Headquarters

LINAK A/S - Group Headquarters Phone: +45 73 15 15 15 +45 74 45 80 48 Fax: Fax (Sales): +45 73 15 16 13 E-mail: info@linak.com www.linak.com

#### IISΔ

LINAK U.S. Inc. North and South American Headquarters User support: +1 800 392 7638 +1 502 253 5595 Phone: +1 502 253 5596 Fax: F-mail: info@linak-us.com www.linak-us.com

#### SUBSIDIARIES

Australia

LINAK Australia Pty. Ltd Phone: +61 3 8796 9777 Fax: +61 3 8796 9778 E-mail: sales@linak.com.au www.linak.com.au

#### Austria

LINAK Repräsentanz - Österreich (Wien) Phone: +43 (1) 890 7446 Fax: +43 (1) 890 744615 E-mail: info@linak.de www.linak.at

#### Belgium

LINAK Actuator-Systems NV/SA (Belgium & Luxembourg) Phone: +32 (0)9 230 01 09 Fax: +32 (0)9 230 88 80 E-mail: beinfo@linak.be www.linak.be

#### Brazil

LINAK DO BRASIL COMÉRCIO DE ATUADORES ITDA. Phone: +55 (11) 2832 - 7070 Fax: +55 (11) 2832 - 7060 F-mail: info@linak.com.br www.linak.com.br

#### Canada

LINAK Canada Inc. Phone: +1 502 253 5595 +1 416-255-7720 Fax: E-mail: info@linak.ca www.linak-us.com

#### Czech Republic

LINAK C&S S.R.O. Phone: +420581741814 Fax: +420581702452E-mail: info@linak.cz www.linak.cz

#### Denmark - International

LINAK International Phone: +45 73 15 15 15 E-mail: info@linak.com www.linak.com

#### Denmark - Sales

LINAK DANMARK A/S Phone: +45 86 80 36 11 +45 86 82 90 51 Fax: E-mail: linak@linak-silkeborg.dk www.linak.dk

### Finland

LINAK OY Phone: +358 10 841 8700 E-mail: linak@linak.fi www.linak.fi

#### France

LINAK FRANCE E.U.R.L Phone: +33 (0) 2 41 36 34 34 +33 (0) 2 41 36 35 00 Fax: F-mail: linak@linak.fr www.linak.fr

#### Germany LINAK GmbH

Phone: +49 6043 9655 0 +49 6043 9655 60 Fax: E-mail: info@linak.de www.linak.de

#### India

LINAK A/S India Liaison Office Phone: +91 120 4531797 Fax: +91 120 4786428 E-mail: info@linak.in www.linak.in

### Ireland

LINAK UK Limited (Ireland) Phone: +44 (0)121 544 2211 +44 (0)121 544 2552 Fax: +44 (0)796 855 1606 (UK Mobile) +35 387 634 6554 (Republic Of Ireland Mobile) E-mail: sales@linak.co.uk www.linak.co.uk

#### Italy

LINAK ITALIA S.r.l. Phone: +39 02 48 46 33 66 Fax: +39 02 48 46 82 52 E-mail: info@linak.it www.linak.it

#### Japan I INAK K K

Phone: 81-45-533-0802 81-45-533-0803 Fax: E-mail: linak@linak.jp www.linak.ip

#### Malaysia

LINAK Actuators Sdn. Bhd. Phone: +60 4 210 6500 Fax: +60 4 226 8901 E-mail: info@linak-asia.com www.linak.my

#### Netherlands

LINAK Actuator-Systems B.V. Phone: +31 76 5 42 44 40 +31 76 5 42 61 10 Fax: E-mail: info@linak.nl www.linak.nl

#### New Zealand

LINAK New Zealand Ltd Phone: +64 9580 2071 +64 9580 2072 Fax: E-mail: nzsales@linak.com.au www.linak.com.au

#### Norway

LINAK Norge AS Phone: +47 32 82 90 90 Fax: +47 32 82 90 98 E-mail: info@linak.no www.linak.no

#### Poland

LINAK Polska LINAK Danmark A/S (Spólka Akcyjna) Phone: +48 22 295 09 70 Phone: +48 22 295 09 71 E-mail: info@linak.pl www.linak.pl

#### Republic of Korea

LINAK Korea Ltd. Phone: +82-(0)2-6231-1515 Fax: +82-(0)2-6231-1516 E-mail: info@linak.kr www.linak.kr

#### Spain

LINAK Actuadores ST u Phone: +34 93 588 27 77 Phone: +34 673 84 40 06 Fax: +34 93 588 27 85 E-mail: esma@linak.es www.linak.es

#### Sweden

LINAK Scandinavia AB Phone: +46 8 732 20 00 Fax: +46 8 732 20 50 F-mail: info@linak.se www.linak.se

#### Switzerland LINAK AG

Phone: +41 43 388 31 88 +41 43 388 31 87 Fax: E-mail: info@linak.ch www.linak.ch

#### Taiwan

LINAK (Shenzhen) Actuator systems Ltd. Taiwan Representative office Phone: +886 2 27290068 +886 2 27290096 Fax: Mobile: +886 989292100 E-mail: sales@linak.com.tw www.linak.com.tw

#### Turkey

LINAK Ith. Ihr. San. ve Tic. A.S. Phone: + 90 312 4726338 + 90 312 4726635 Fax: E-mail: info@linak.com.tr www.linak.com.tr

#### United Kinadom

LINAK UK Limited Phone: +44 (0)121 544 2211 Fax: +44 (0)121 544 2552 E-mail: sales@linak.co.uk www.linak.co.uk

### DISTRIBUTORS

Argentina NOVOTEC ARGENTINA SRI Phone: 011-4303-8989/8900 011-4032-0184 Fax: E-mail: info@novotecargentina.com www.novotecargentina.com

#### Colombia

MFM Ltda Phone: +[57] (1) 334-7666 Fax. +[57] (1) 282-1684 E-mail: servicioalcliente@memltda.com.co www.mem.net.co

#### India

Mechatronics Control Equipments India Pvt Ltd Phone: +91-44-28558484, 85 E-mail: bala@mechatronicscontrol.com www.mechatronicscontrol.com

#### Indonesia

PT HIMALAYA EVEREST JAYA Phone: +6 221 544 8956, +6 221 544 8965 +6 221 619 4658, +6 221 619 1925 Fax: E-mail: hejplastic-div@centrin.net.id www.hej.co.id

#### Israel

NetivTech LTD Phone: +972 55-2266-535 Fax: +972 2-9900-560 Email: info@NetivTech.com www.netivtech.com

#### Singapore

Servo Dynamics Pte Ltd Phone: +65 6844 0288 +65 6844 0070 Fax: E-mail: servodynamics@servo.com.sg www.servo.com.sa

#### South Africa

Industrial Specialised Applications CC Phone: +27 011 466 0346 E-mail: gartht@isagroup.co.za www.isaza.co.za

#### United Arab Emirates

Mechatronics Phone: +971 4 267 4311 Fax: +971 4 267 4312 F-mail: mechtron@emirates.net.ae

#### Terms of use

The user is responsible for determining the suitability of LINAK products for specific application. LINAK takes great care in providing accurate and un-to-date information on its products

However, due to continuous development in order to improve its products, LINAK products are subject to frequent modifications and changes without prior notice. Therefore, LINAK cannot guarantee the correct and actual status of said information on its products. While LINAK uses its best efforts to fulfil orders, LINAK cannot, for the same reasons as mentioned above, guarantee the availability of any particular product. Therefore, LINAK reserves the right to discontinue the sale of any product displayed on its website or listed in its catalogues or other written material drawn up by LINAK.

All sales are subject to the Standard Terms of Sale and Delivery for LINAK. For a copy hereof, please contact LINAK.

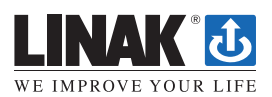

INAK A/S reserve the right to make technical alterations